# Our experience with Digital Certificates to enable SSL on HTTP for IBM i site <u>www.easy400.net</u>

by Giovanni B. Perotti, February 2020

After spending some time to switch our site from HTTP to HTTPS, we thought that some people could perhaps benefit from our experience.

# Part 1 - Create a SSL Certificate Request

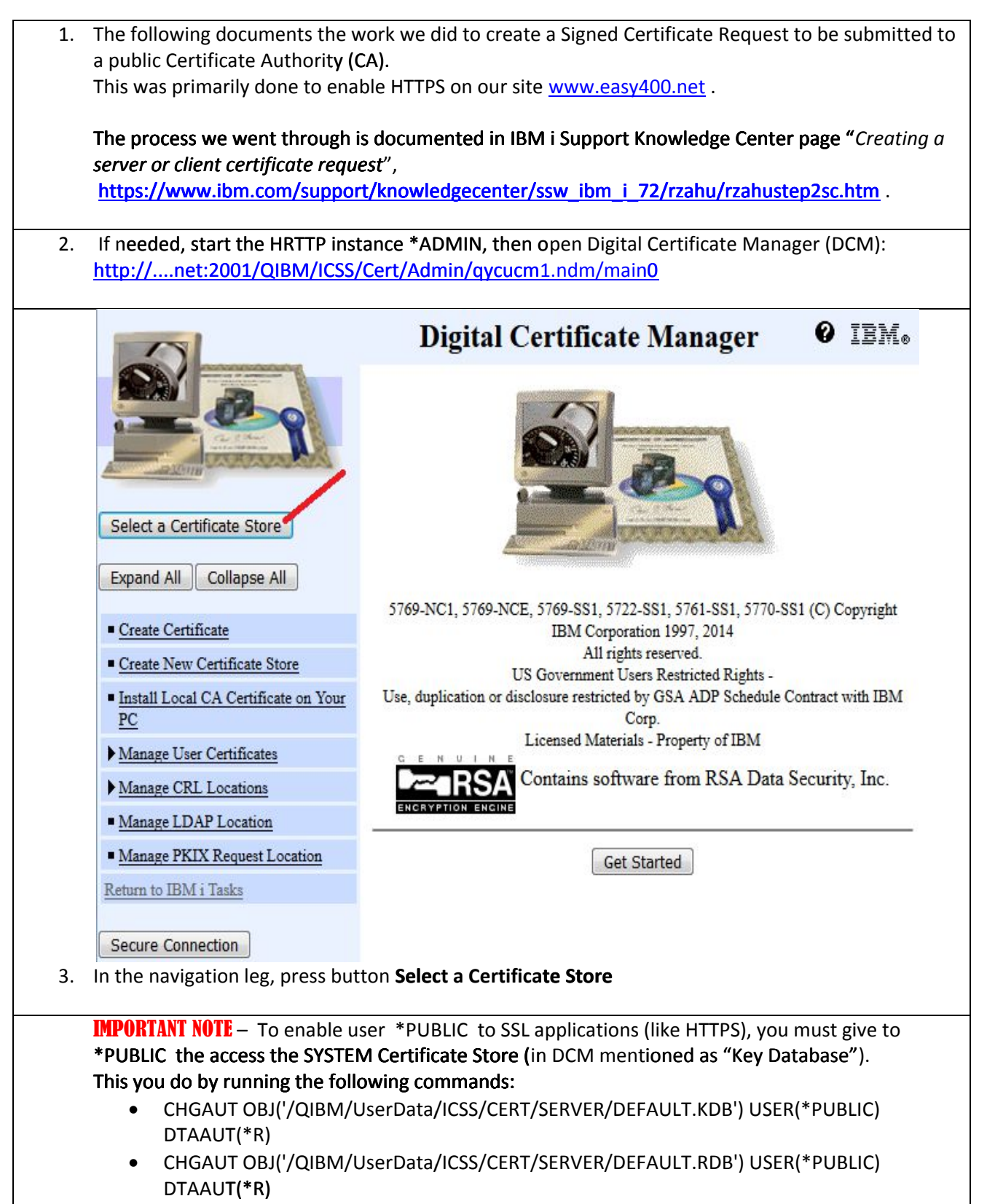

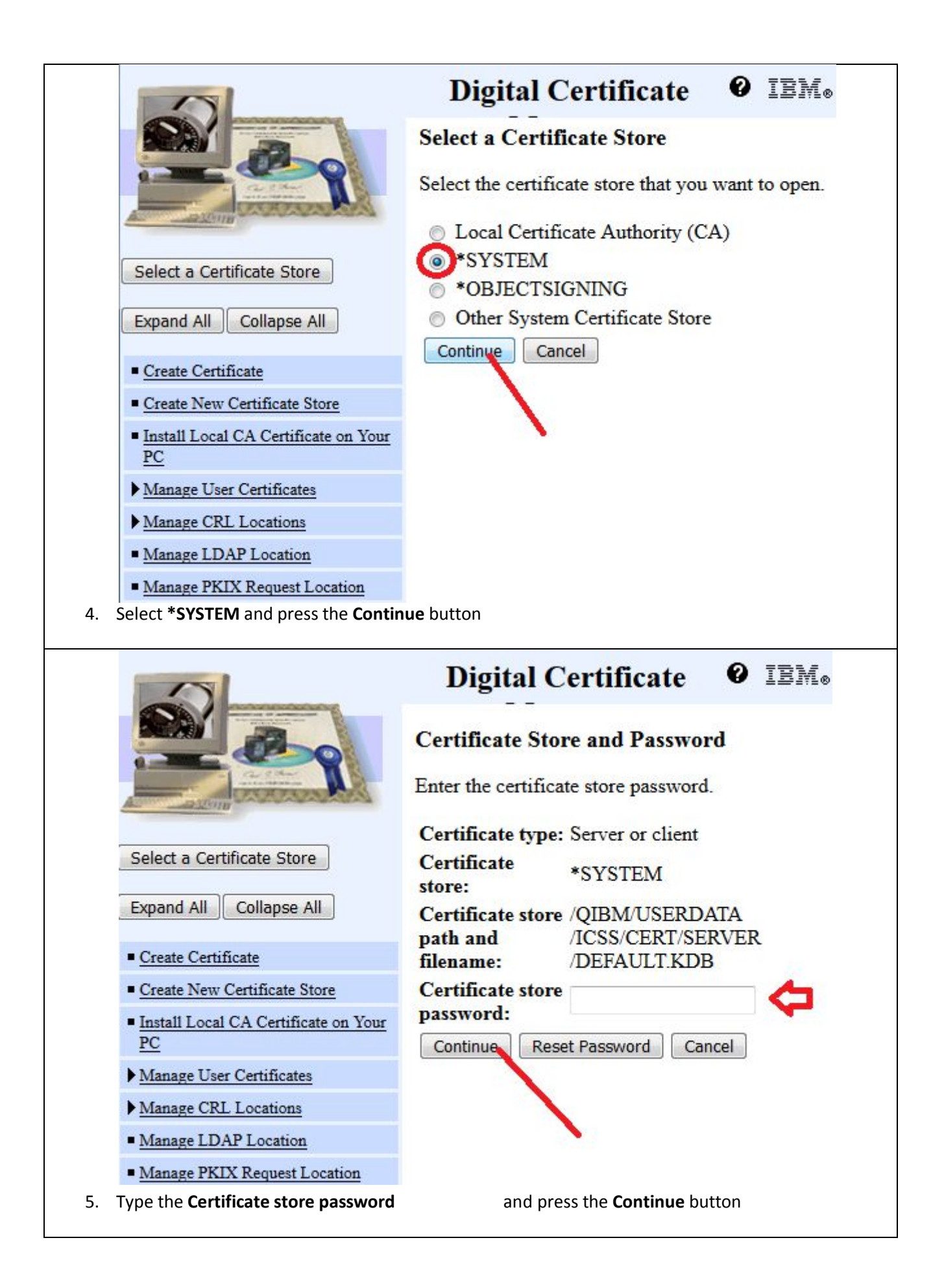

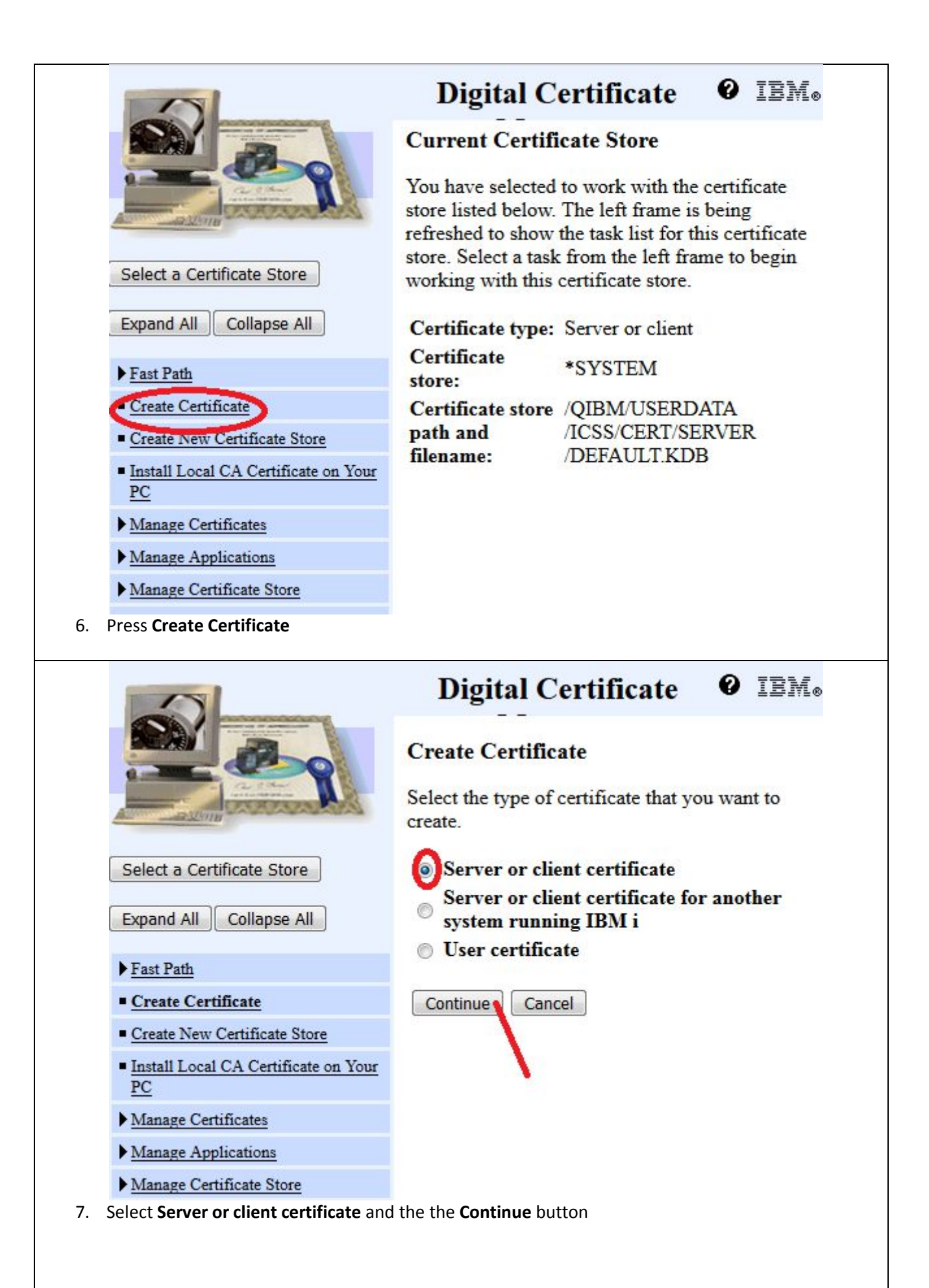

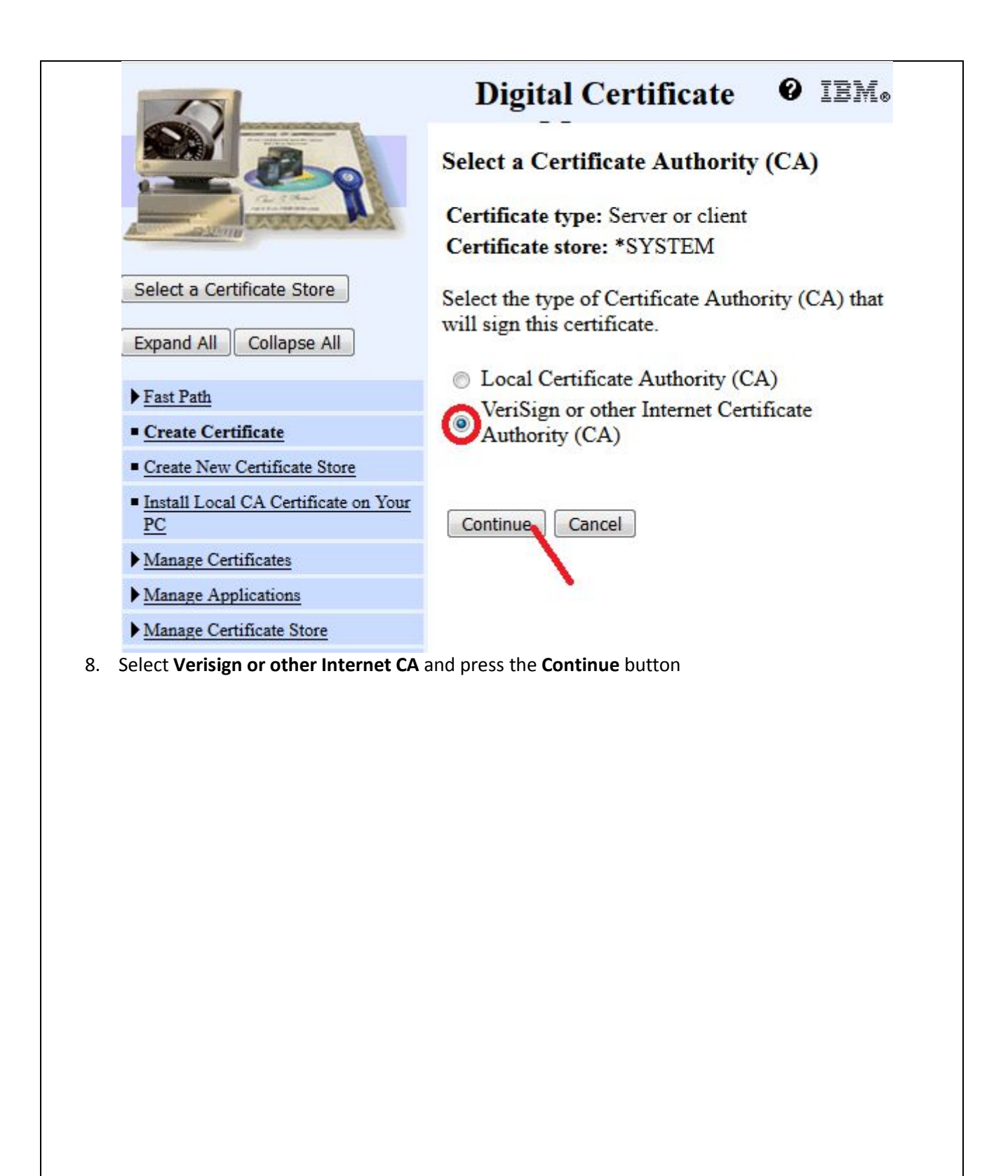

|                                                                                                    | Â.                                                                                                    | Digital Certificate Manag                       | ger Ø                    |
|----------------------------------------------------------------------------------------------------|----------------------------------------------------------------------------------------------------|-------------------------------------------------|--------------------------|
|                                                                                                    | Certificate store: *                                                                                                | SYSTEM                                          |                          |
|                                                                                                    | Use this form to crea                                                                                               | ate a certificate in the certificate store list | ted above.               |
| Allerante                                                                                                    | Key algorithm:                                                                                                    | RSA -                                           |                          |
| Select a Certificate Store                                                                                                    | Key size:                                                                                                    | 2048 - (bits)                                   |                          |
| Expand All Collapse All                                                                                                    | Certificate label:                                                                                                  | easy400                                         | (required)               |
| <ul> <li>▼Fast Path</li> <li>Work with server and client<br/>certificates</li> <li>Work with CA certificates</li> <li>Work with user certificates</li> <li>Work with certificate requests</li> <li>Work with server applications</li> <li>Work with client applications</li> <li>Work with CPL locations</li> </ul> | <ul> <li>Common name:</li> <li>Organization unit:</li> <li>Organization name:</li> <li>Locality or city:</li> </ul> | easy400.net<br>easy400<br>Milano                | (required)<br>(required) |
| <u>Work With CKL locations</u>                                                                                                    | State or province:                                                                                                  | Milano                                          | characters)              |
| Create New Certificate Store                                                                                                    | Country or                                                                                                    | Π (required)                                    | 2                        |
| Install Local CA Certificate on<br>Your PC                                                                                                    | region:                                                                                                    |                                                 |                          |
| Manage Certificates                                                                                                    | Sul                                                                                                    | bject Alternative Name                          |                          |
| Manage Applications                                                                                                    | IP version 4 addres                                                                                                 | ss:                                             |                          |
| Manage Certificate Store                                                                                                    | Fully qualified don                                                                                                 | nain name:                                      |                          |
| Manage CRL Locations                                                                                                    | (nost_name.domain                                                                                                   | _name)                                          |                          |
| Manage LDAP Location                                                                                                    | (user_name@domai                                                                                                    | n_name)                                         |                          |
| <u>Manage PKIX Request Location</u>                                                                                                    | •                                                                                                    |                                                 |                          |
| < >                                                                                                    | Continue Cancel                                                                                                    |                                                 |                          |
| 9. Fill in the required o                                                                                                    | data and press the <b>Co</b>                                                                                        | ntinue button                                   |                          |
|                                                                                                    |                                                                                                    |                                                 |                          |
|                                                                                                    |                                                                                                    |                                                 |                          |

![](_page_6_Picture_1.jpeg)

#### **Digital Certificate Manager**

0 IBM.

The certificate request data is shown below. Copy and paste the request data, including both the Begin request and End request lines, into the form that the Certificate Authority (CA) provided.

Warning: If you exit this page, the certificate request data is lost. Therefore, make sure you carefully copy and paste the data into the Certificate Authority (CA) form or into a file for later use.

```
--BEGIN NEW CERTIFICATE REQUEST----
MIIC8DCCAdgCAQAwaTELMAkGA1UEBhMCSVQxDzANBgNVBAgTBk1pbGFubzEPMA0G
A1UEBxMGTW1sYW5vMRAwDgYDVQQKEwd1YXN5NDAwMRAwDgYDVQQLEwd1YXN5NDAw
MRQwEgYDVQQDEwt1YXN5NDAwLm51dDCCASIwDQYJKoZIhvcNAQEBBQADggEPADCC
AQoCggEBALh/iJddxWTtW6RP14TJ2fJhXQSHE7mjHObMXAIGviOtlt2oPLSyuCIp
Vdxrx54fIoTJszecQ6YtydkMHWGemzhwxQ1IdHiNvOatgTZErkhvx/kgt403iosU
E5BeE0VK1g9gHP1C0E8HYM6BYIFTphh8nxW0TcKmCN+4TuPiUkQhoe/ZxrYtC7Fc
8ylh+w9Wbqb23tjHVoctMsdf8e3h3jswnTHS7uLXd+liMYqJsuJVLd3+MZ/6A8px
KKomN9w+ITVbi/VOqc/yqpZX6au8Q2R9IYSjyGAoRPscbwXov+w+1FzT8i2P51kf
TjJOeIp2TrQ2eacxFz8YzhKDTwJM2gMCAwEAAaBCMEAGCSqGSIb3DQEJDjEzMDEw
LwYDVR0RBCgwJocEuXEEN4ILZWFzeTQwMC5uZXSBEWFkbWluQGVhc3k0MDAubmV0
MA0GCSqGSIb3DQEBCwUAA4IBAQBypiQRxMbH+7YZtNsolPbB4888JhtS3A9+xfAX
zYNwf/3rq1CUxbq/bTho2pA1IbR0m/a5sGa3vefd8sArOcMWmfqsfMHm9S0s+FRq
ceVyZHFrTWOuJPfrRQtkHiRnNsb7aZabefbuIQ6WQZMxX0HVxTUwT5IL/txvAYSe
3HBQAFdAdu7jSZEA3zTOiW78N9hBxU2EKRjKBoOTNCloz65RBvpHF/zc++P2kQM0
jSks54VDuvCAP+Cernh3MH0X0rLuK63T7WWFJDOczW3xinSoWfK/mj9cvaAK3ouo
p0tJ1XoMS6L4scRgROyV3Bxp4hHa2Uic8+sLJMgtcJths9Ro
----END NEW CERTIFICATE REQUEST----
```

10. Copy and paste the entire certificate request (including the BEGIN and the END delimiters) to a .txt file. This .txt file will be used to generate a Certificate at a Certificate Authority (CA) of your choice. Then press the **OK** button.

#### 11. The following is the CSR text file:

```
----BEGIN NEW CERTIFICATE REQUEST----
MIIC8DCCAdqCAQAwaTELMAkGA1UEBhMCSVQxDzANBqNVBAqTBk1pbGFubzEPMA0G
A1UEBxMGTWlsYW5vMRAwDgYDVQQKEwdlYXN5NDAwMRAwDgYDVQQLEwdlYXN5NDAw
MRQwEgYDVQQDEwtlYXN5NDAwLm5ldDCCASIwDQYJKoZIhvcNAQEBBQADggEPADCC
AQoCggEBALh/iJddxWTtW6RP14TJ2fJhXQSHE7mjHObMXAIGviOtlt2oPLSyuCIp
Vdxrx54fIoTJszecQ6YtydkMHWGemzhwxQ1IdHiNvOatgTZErkhvx/kgt403iosU
E5BeE0VK1q9qHP1C0E8HYM6BYIFTphh8nxW0TcKmCN+4TuPiUkQhoe/ZxrYtC7Fc
8ylh+w9Wbqb23tjHVoctMsdf8e3h3jswnTHS7uLXd+liMYqJsuJVLd3+MZ/6A8px
KKomN9w+ITVbi/VOqc/yqpZX6au8Q2R9IYSjyGAoRPscbwXov+w+1FzT8i2P51kf
TjJOeIp2TrQ2eacxFz8YzhKDTwJM2gMCAwEAAaBCMEAGCSqGSIb3DQEJDjEzMDEw
LwYDVR0RBCgwJocEuXEEN4ILZWFzeTQwMC5uZXSBEWFkbWluQGVhc3k0MDAubmV0
MA0GCSqGSIb3DQEBCwUAA4IBAQBypiQRxMbH+7YZtNsolPbB4888JhtS3A9+xfAX
zYNwf/3rq1CUxbq/bTho2pAllbR0m/a5sGa3vefd8sArOcMWmfqsfMHm9S0s+FRq
ceVyZHFrTWOuJPfrRQtkHiRnNsb7aZabefbuIQ6WQZMxX0HVxTUwT5IL/txvAYSe
3HBQAFdAdu7jSZEA3zTOiW78N9hBxU2EKRjKBoOTNCloz65RBvpHF/zc++P2kQM0
jSks54VDuvCAP+Cernh3MH0X0rLuK63T7WWFJDOczW3xinSoWfK/mj9cvaAK3ouo
p0tJ1XoMS6L4scRqROyV3Bxp4hHa2Uic8+sLJMqtcJths9Ro
----END NEW CERTIFICATE REQUEST----
```

![](_page_7_Figure_1.jpeg)

![](_page_8_Picture_1.jpeg)

13. Then press the **OK** button.

### Digital Certificate Manager 🔮 🏗

#### View Certificate Request

Certificate type: Server or client Certificate store: \*SYSTEM Certificate label: easy400

#### **Certificate request information:**

| Common name        | easy400.net |
|--------------------|-------------|
| Organization unit  | easy400     |
| Organization name  | easy400     |
| Locality or city   | Milano      |
| State or province  | Milano      |
| Zip or postal code |             |
| Country or region  | IT          |

#### Additional information:

| Private key                | Yes |
|----------------------------|-----|
| Signed certificate request | Yes |

#### Private key information:

| Key algorithm    | RSA                |  |  |  |
|------------------|--------------------|--|--|--|
| Key length       | 2048               |  |  |  |
| Storage location | Stored in software |  |  |  |

OK

#### This CSR was then submitted to a public certificate Authority (CA) in order to obtain the needed certificate and install it on IBM i.

Note. We happened to submit our CSR to the public *CA Commodo-Sectigo*, ordering a *Sectigo SSL Certificate (DV)* 1 year validity. Any other public CA could have been used for that.

## PART 2 - Install CA SSL Certificates

In this document, we report was was done to install on site <u>www.easy400.net</u> the certificates received from CA Commodo-Sectigo.

This type of process is documented in IBM i Support Knowledge Center page "*Importing and assigning the signed public certificate*",

https://www.ibm.com/support/knowledgecenter/ssw\_ibm\_i\_74/rzahu/rzahustep4sc.htm

| Type of certificates                 | Examples of certificate names                |
|--------------------------------------|----------------------------------------------|
|                                      | (from CA Commodo-Sectigo)                    |
| Root                                 | AddTrustExternal <b>CARoot</b> .crt          |
| Intermediate ( one or more)          | USERTrustRSAAddTrust <b>CA</b> .crt          |
|                                      | SectigoRSADomainValidationSecureServerCA.crt |
| Domain (SSL certificate)             | easy400_net.crt                              |
|                                      |                                              |
| You must create an IFS directory     |                                              |
| ,<br>(Example: MD DIR('/CERT') DTAAI | $T(*RY) \cap R(A)(T(*N) \cap NF) $           |
|                                      |                                              |
| and upload to it all the received ce | rtificates.                                  |
|                                      |                                              |
|                                      |                                              |
|                                      |                                              |
|                                      |                                              |
|                                      |                                              |
|                                      |                                              |
|                                      |                                              |
|                                      |                                              |
|                                      |                                              |
|                                      |                                              |
|                                      |                                              |
|                                      |                                              |
|                                      |                                              |
|                                      |                                              |
|                                      |                                              |
|                                      |                                              |
|                                      |                                              |
|                                      |                                              |
|                                      |                                              |
|                                      |                                              |
|                                      |                                              |
|                                      |                                              |
|                                      |                                              |
|                                      |                                              |
|                                      |                                              |
|                                      |                                              |
|                                      |                                              |
|                                      |                                              |
|                                      |                                              |
|                                      |                                              |
|                                      |                                              |
|                                      |                                              |
|                                      |                                              |
|                                      |                                              |
|                                      |                                              |
|                                      |                                              |
|                                      |                                              |
|                                      |                                              |
|                                      |                                              |
|                                      |                                              |
|                                      |                                              |

3. If needed, on your IBM i, start the HTTP instance \*ADMIN and open the Digital Certificate Manager( DCM), <u>http://...:2001/QIBM/ICSS/Cert/Admin/qycucm1.ndm/main0</u>

![](_page_10_Picture_2.jpeg)

Select a Certificate Store

Expand All Collapse All

- Create Certificate
- Create New Certificate Store
- Install Local CA Certificate on Your
   PC
- Manage User Certificates
- Manage CRL Locations
- Manage LDAP Location
- Manage PKIX Request Location

Return to IBM i Tasks

Secure Connection

| <b>Digital</b> | Certificate | Manager |
|----------------|-------------|---------|
|----------------|-------------|---------|

#### Select a Certificate Store

Select the certificate store that you want to open.

- Local Certificate Authority (CA)
   \*SYSTEM
   \*OBJECTSIGNING
  - Other System Certificate Store

Continue Cancel

|                                                  | Certificate Store an                    | d Password                                    |
|--------------------------------------------------|-----------------------------------------|-----------------------------------------------|
| Carlow Constantion                               | Enter the certificate sto               | re password.                                  |
|                                                  | Certificate type:                       | Server or client                              |
| Select a Certificate Store                       | Certificate store:                      | *SYSTEM                                       |
| Expand All Collapse All                          | Certificate store path<br>and filename: | /QIBM/USERDATA/ICSS/CE<br>/SERVER/DEFAULT.KDB |
| <u>Create Certificate</u>                        | Certificate store<br>password:          |                                               |
| <u>Create New Certificate Store</u>              | Continue Reset Pass                     | sword Cancel                                  |
| Install Local CA Certificate on Your     PC      | Contailed ( Reserves.                   |                                               |
| Manage User Certificates                         |                                         |                                               |
| Manage CRL Locations                             |                                         |                                               |
| Manage LDAP Location                             |                                         |                                               |
| <ul> <li>Manage PKIX Request Location</li> </ul> |                                         |                                               |
| Return to IBM i Tasks                            |                                         |                                               |
|                                                  |                                         |                                               |
| Secure Connection                                |                                         |                                               |

5. Expand Manage Certificates and press Import Certificate

![](_page_12_Picture_2.jpeg)

### Digital Certificate Manager @ IBM.

#### **Current Certificate Store**

You have selected to work with the certificate store listed below. The left frame is being refreshed to show the task list for this certificate store. Select a task from the left frame to begin working with this certificate store.

| Certificate type:  | Server or client         |
|--------------------|--------------------------|
| Certificate store: | *SYSTEM                  |
| Certificate store  | /QIBM/USERDATA/ICSS/CERT |
| path and filename: | /SERVER/DEFAULT.KDB      |

- Create Certificate
- <u>Create New Certificate Store</u>

Work with CA certificates
 Work with user certificates
 Work with certificate requests
 Work with certificate requests
 Work with server applications
 Work with client applications
 Work with CRL locations

- Install Local CA Certificate on Your PC
- <u>Manage Certificates</u>
   <u>View certificate</u>
   <u>Renew certificate</u>
- Import certificate
   Export certificate
- Delete certificate
- Validate certificate
- Assign certificate
- Check expiration

111

Set CA status

1

![](_page_13_Figure_1.jpeg)

- 7. Import, one at a time,
  - a. First, the CA Root certificate (example: /cert/ AddTrustExternalCARoot.crt)
  - b. Then, one at a time the CA Intermediate CA certificates (any importing sequence is OK) (example: /cert/ USERTrustRSAAddTrustCA.crt
    - then /cert/SectigoRSADomainValidationSecureServer**CA**.crt )

Note 1 - **DO NOT IMPORT** here the **domain SSL certificate** (example: *easy400\_net.crt*). It is not a CA Certificate, it must be imported as "Server or Client" Certificate (*see next page*)

Note 2 – Be very careful in specifying the qualified name of the Import stream file, otherwise you get an error saying that it was not found. In such a case, just go back and fix the Import stream file name.

Note 3 – After pressing Continue, for each imported certificate you are requested to provide a **unique label** name. As an example, we provided the following unique names:

| CA certificate                                        | Unique label                                       |  |  |
|-------------------------------------------------------|----------------------------------------------------|--|--|
| AddTrustExternalCARoot.crt                            | Sectigo Root CA Certificate                        |  |  |
| USERTrustRSAAddTrust <b>CA</b> .crt                   | Sectigo User Trust Intermediate Certificate        |  |  |
| SectigoRSADomainValidationSecureServer <b>CA</b> .crt | Sectigo Domain Validation Intermediate Certificate |  |  |

![](_page_14_Figure_9.jpeg)

8. Then, to import the **Domain** certificate (example: *easy400 net.crt*), in the navigation leg press again Import Certificate, but this time select Server or Client instead of Certificate Authority (CA): **Digital Certificate** ØIE **Import Certificate** Certificate store: \*SYSTEM Select a Certificate Store Select the type of certificate that you want to import. Expand All Collapse All Server or client E Fast Path Certificate Authority (CA) Work with server and client certificates Continue Cancel Work with CA certificates Work with user certificates Work with certificate requests Work with server applications Work with client applications Work with CRL locations Create Certificate Create New Certificate Store Install Local CA Certificate on Your PC ▼Manage Certificates View certificate Renew certificate Import certificate Export certificate Delete certificate Validate certificate Assign certificate Check expiration Set CA status

| (example /cert/ easy400_net.crt )                                                                                                    |                                                                                                    |
|----------------------------------------------------------------------------------------------------|----------------------------------------------------------------------------------------------------|
|                                                                                                    | Digital Certificate <b>@</b> IBM.                                                                                            |
|                                                                                                    | Import Server or Client Certificate<br>Certificate type: Server or client<br>Certificate store: *SYSTEM                      |
| Select a Certificate Store Expand All Collapse All                                                                                                    | Specify the fully qualified path and file name<br>of the certificate that you want to import.<br>Example path and file name: |
| <ul> <li>Fast Path</li> <li>Work with server and client<br/>certificates</li> <li>Work with CA certificates</li> <li>Work with user certificates</li> <li>Work with certificate requests</li> <li>Work with server applications</li> <li>Work with client applications</li> <li>Work with CRL locations</li> </ul> | /MYDIRECTORY/MYFILE.EXT Import file: Continue Cancel                                                                         |
| <u>Create Certificate</u>                                                                                                    |                                                                                                    |
| Install Local CA Certificate on<br>Your PC                                                                                                    |                                                                                                    |
| <ul> <li>Manage Certificates</li> <li>View certificate</li> <li>Renew certificate</li> <li>Import certificate</li> <li>Export certificate</li> <li>Delete certificate</li> <li>Validate certificate</li> <li>Assign certificate</li> <li>Check expiration</li> <li>Set CA status</li> </ul>                        |                                                                                                    |

| <ul><li>10. It is now time to verify your certif</li><li>A. In the navigation leg press W</li><li>Something like the following</li></ul>                                                                                                    | fica<br><b>ork</b><br>sho | te:<br>a <b>with ser</b><br>ows up: | ver and client certific            | ates                             |
|----------------------------------------------------------------------------------------------------|---------------------------|-------------------------------------|------------------------------------|----------------------------------|
|                                                                                                    | Â                         | Dig                                 | gital Certificate                  | e Manager 🛛 🛛 🕬 🕬                |
|                                                                                                    |                           | Work                                | with Server and Cli                | ent Certificates                 |
| And the second second s |                           | Certific                            | ate type: Server or clie           | ent                              |
| Select a Certificate Store                                                                                                    |                           | Default                             | certificate label: No date store.  | lefault certificate found in     |
| Expand All Collapse All                                                                                                    |                           |                                     |                                    |                                  |
| <ul> <li>Fast Path</li> <li>Work with server and client certificates</li> <li>Work with CA certificates</li> </ul>                                                                                                    | ш                         | Select a the certi                  | certificate, then select a ficate. | a button to perform an action on |
| • Work with user certificates                                                                                                    |                           |                                     | Certificate                        | Common name                      |
| <ul> <li>Work with certificate requests</li> <li>Work with server applications</li> </ul>                                                                                                    |                           | 0                                   | easy400                            | easy400.net                      |
| Work with client applications     Work with CRL locations                                                                                                    |                           | View                                | Delete Renew                       | Export Set Default Validate      |
| <u>Create Certificate</u>                                                                                                    |                           | Assig                               | to Applications                    |                                  |
| <u>Create New Certificate Store</u>                                                                                                    |                           |                                     |                                    |                                  |
| Install Local CA Certificate on<br>Your PC                                                                                                    |                           | Import                              | Create Check Exp                   | iration Cancel                   |
| ▼Manage Certificates                                                                                                    |                           |                                     | 1                                  | 1                                |
| <u>View certificate</u> Renew certificate                                                                                                    |                           |                                     | 1                                  |                                  |
| Import certificate                                                                                                    |                           |                                     | 2                                  |                                  |
| Export certificate                                                                                                    |                           |                                     |                                    |                                  |
| Delete certificate                                                                                                    |                           |                                     |                                    |                                  |
| <ul> <li><u>vandate certificate</u></li> <li>Assign certificate</li> </ul>                                                                                                    |                           |                                     |                                    |                                  |
| Check expiration                                                                                                    |                           |                                     |                                    |                                  |
|                                                                                                    |                           |                                     |                                    |                                  |
| Set CA status                                                                                                    | -                         |                                     |                                    |                                  |

|                                                                                         |        |                     | -:                                 | Contin         | _            |          |
|-----------------------------------------------------------------------------------------|--------|---------------------|------------------------------------|----------------|--------------|----------|
|                                                                                         |        | VORK                | with Server and Cl                 | lent Certin    | cates        |          |
| and the second second                                                                   | 1      | Messag              | e The certificate has b            | een successfi  | ully validat | ted.     |
| Select a Certificate Store                                                              | (      | Certific            | ate type: Server or cl             | ient           |              |          |
|                                                                                         | (      | Certific            | ate store: *SYSTEM                 |                |              |          |
| Expand All Collapse All                                                                 | I<br>c | Default<br>ertifica | certificate label: No<br>te store. | default certif | icate found  | d in     |
| ▼Fast Path                                                                              | E      |                     |                                    |                |              |          |
| <ul> <li>Work with server and client<br/>certificates</li> </ul>                        |        |                     |                                    |                |              |          |
| Work with CA certificates                                                               | S      | elect a             | certificate, then select           | a button to p  | erform an    | action o |
| <ul> <li>Work with user certificates</li> <li>Work with certificate requests</li> </ul> | tł     | ne certi            | ficate.                            |                |              |          |
| <ul> <li>Work with server applications</li> </ul>                                       | Г      |                     |                                    |                |              |          |
| Work with client applications                                                           | Ļ      |                     | Certificate                        | Co             | ommon na     | me       |
| <ul> <li>Work with CRL locations</li> </ul>                                             |        | 0                   | easy400                            | easy400.n      | et           |          |
| <u>Create Certificate</u>                                                               |        | View                | Delete Renew                       | Export Se      | t Default    | Validat  |
| <u>Create New Certificate Store</u>                                                     | ŀ      |                     |                                    |                |              |          |
| <ul> <li>Install Local CA Certificate on<br/>Your PC</li> </ul>                         |        | Assig               | n to Applications                  |                |              |          |
| ▼Manage Certificates                                                                    | r      |                     |                                    |                | . ]          |          |
| <u>View certificate</u>                                                                 | L      | Import              | Create Check Ex                    | piration       | ncel         |          |
| Renew certificate                                                                       |        |                     | 1                                  |                |              |          |
| Export certificate                                                                      |        |                     |                                    |                |              |          |
| Delete certificate                                                                      |        |                     | 2                                  |                |              |          |
| Validate certificate                                                                    |        |                     |                                    |                |              |          |
| <u>Assign certificate</u> Check expiration                                              |        |                     |                                    |                |              |          |
| Set CA status                                                                           | -      |                     |                                    |                |              |          |
|                                                                                         |        |                     |                                    |                |              |          |

| SA                                                     |                                    |                                                           | Brui Certinicate Brunger            |  |
|--------------------------------------------------------|------------------------------------|-----------------------------------------------------------|-------------------------------------|--|
|                                                        | View Certificate                   |                                                           |                                     |  |
|                                                        | Certificate type: Server or client |                                                           |                                     |  |
|                                                        | Certificate store: *SYSTEM         |                                                           |                                     |  |
| Select a Certificate Store                             | Certificate label: easy400         |                                                           |                                     |  |
| Expand All Collapse All                                | S. Mart                            |                                                           |                                     |  |
| Prod Back                                              | Subject:                           | 1 400 4                                                   |                                     |  |
| • Work with server and client                          | Common name                        | easy400.net                                               |                                     |  |
| certificates                                           | Organization unit                  | COMODO SSL, OU=Domain Control Validated                   |                                     |  |
| Work with user certificates                            | Organization name                  |                                                           |                                     |  |
| <ul> <li>Work with certificate requests</li> </ul>     | Locality or city                   |                                                           |                                     |  |
| <ul> <li>Work with server applications</li> </ul>      | State or province                  |                                                           |                                     |  |
| <ul> <li>Work with client applications</li> </ul>      | Zip or postal code                 |                                                           |                                     |  |
| <ul> <li>Work with CRL locations</li> </ul>            | Country or region                  | 1                                                         |                                     |  |
| <u>Create Certificate</u>                              |                                    |                                                           |                                     |  |
| Create New Certificate Store                           | Additional informat                | tion:                                                     |                                     |  |
| <ul> <li>Install Local CA Certificate on</li> </ul>    | Private key                        | Yes                                                       |                                     |  |
| Your PC                                                | Signed certificate                 | Yes                                                       |                                     |  |
| Manage Certificates     View certificate               | Signature Algorithm                | m SHA256 with RSA                                         |                                     |  |
| Renew certificate                                      | Serial number                      | ber 0099A28C630D877D63C38B097501DC5F34                    |                                     |  |
| <ul> <li>Import certificate</li> </ul>                 | Validity period                    | Validity period 2019-02-13 00:00:00 - 2020-02-13 23:59:59 |                                     |  |
| <ul> <li>Export certificate</li> </ul>                 |                                    | 1. Provincia                                              |                                     |  |
| Delete certificate     Validate certificate            | Private key informa                | tion:                                                     | lases                               |  |
| <ul> <li>Assign certificate</li> </ul>                 | Key length                         |                                                           | 2048                                |  |
| <ul> <li>Check expiration</li> </ul>                   | Key algorithm                      |                                                           | RSA                                 |  |
| Set CA status                                          | Storage location                   |                                                           | Stored in software                  |  |
| <ul> <li>Update CRL location<br/>assignment</li> </ul> | Istnar                             |                                                           |                                     |  |
| <ul> <li>Assign a user certificate</li> </ul>          | Common name                        | Section RSA I                                             | Domain Validation Secure Server CA  |  |
| Manage Applications                                    | Organization unit                  | beengo norri                                              | boliani vanualion becare berver err |  |
| Manage Certificate Store                               | Organization name                  | Organization unit                                         |                                     |  |
| Manage CRL Locations                                   | Leaslity or eity                   | Legality or eity Salford                                  |                                     |  |
| Manage LDAP Location                                   | State or mention                   | State or province Granter Manahaster                      |                                     |  |
| Manage PKIX Request Location                           | State or province                  | Greater Manci                                             | nester                              |  |
| Return to IBM i Tasks                                  | Lip or postal code                 |                                                           |                                     |  |
|                                                        | Country or region                  | GB                                                        |                                     |  |
| Secure Connection                                      | ·                                  |                                                           |                                     |  |
|                                                        | View the extensions f              | for this certifica                                        | te:                                 |  |
|                                                        |                                    |                                                           |                                     |  |
|                                                        | View Extensions                    |                                                           |                                     |  |
|                                                        |                                    |                                                           |                                     |  |
|                                                        | - 19<br>- 19                       |                                                           |                                     |  |
|                                                        | OK                                 |                                                           |                                     |  |
|                                                        |                                    |                                                           |                                     |  |
|                                                        |                                    |                                                           |                                     |  |
|                                                        |                                    |                                                           |                                     |  |

12. Optionally press button View to display some information about your certificate

(e.g. its expiration date)

### Part 3 – Enable HTTP to SSL (Converting a HTTP site to HTTPS)

This type of process is documented in IBM i Support Knowledge Center page "Configuring IBM HTTP Server for SSL on IBM i",

https://www.ibm.com/support/knowledgecenter/en/SSYGQH\_4.5.0/admin/install/t\_inst\_configure\_ibm\_h ttp\_server\_ssl\_ibmi.html .

Our HTTP instance is named **EASY400** and listens on the HTTP default port 80. Our objective was: any request to this HTTP instance must be transferred to an HTTPS instance (named **EASY400SSL**) listening on port 443 (the default HTTPS port).

The schema of the original HTTP directives for the **EASY400** HTTP instance was:

We created another HTTP instance named **EASY400SSL** with the same directives as instance **EASY400**, but listening on port 443:

We shall see later on how these two configuration files had to be changed.

# 1. Configure HTTP Server for SSL using the IBM Web Administration for IBM i as follow:

- i. Open a browser to the URL <u>http://<system\_hostname>:2001</u>
- ii. Get into IBM Navigator for i
- iii. Under IBM i Management, select Internet configurations and get into IBM WEB Administrator for i
- iv. From the **Server list** select your HTTP instance candidate for SSL (in our case that was HTTP instance EASY400SSL), then click button **Manage Details**
- v. Click Security in the Server Properties list
- vi. Click the SSL with Certificate Authentication tab in the form
- vii. For SSL select Enabled
- viii. On row Server Application ID, click the "or..." dropdown list and select the item select "QIBM\_HTTP\_SERVER\_<server\_name>"
   (In our case it was QIBM\_HTTP\_SERVER\_GIOVANNI)
   Remember the name of this server certificate. You will need to select it again in the Digital Certificate Manager.
- ix. Under Client certificates when establishing the connection, select Do not request client certificate for connection .
- x. In the input field HTTPS\_PORT environment variable usually nothing is specified. However, if this HTTP instance runs CGI programs, some CGI program may need to know if it is running under HTTPS or not. In such a case you need to enter in this field the port number (443). This will cause the directive SETENV HTTPS\_PORT be set in the configuration file. In this way a CGI program would be able to know if running under HTTPS by retrieving the environment variable HTTPS. Check out page <u>https://www.ibm.com/support/knowledgecenter/ssw\_ibm\_i\_72/rzaie/rzaiemod\_ibm\_ssl. htm</u>.

See the following picture:

![](_page_22_Picture_1.jpeg)

xi. Click the **Apply** button to update the HTTP instance configuration file, then the **OK** button.

xii. As a result, The HTTP instance configuration file is added some SSL directives (the red

#### ones):

![](_page_22_Figure_5.jpeg)

#### 2. Assigning the SSL certificate to application HTTP

If needed, on your IBM i, start the HTTP instance \*ADMIN and open the Digital Certificate Manager (DCM), <u>http://<system hostname>:2001/QIBM/ICSS/Cert/Admin/qycucm1.ndm/main0</u>.

#### i. Select a Certificate Store

- ii. Select \*SYSTEM and press Continue button
- iii. Type the **Certificate Store password** and press **Continue** button
- iv. Select Manage Applications
- v. Select Update certificate assignment and press Continue button
- vi. Select Server and press Continue button
- vii. Select the HTTP instance name (example: QIBM\_HTTP\_SERVER\_EASY400SSL) and press the **Update Certificate Assignment** button
- viii. Select the certificated to be assigned to the "http instance" Application ID, press Validate to check validation, press Update Certificate Assignment button. You should get the message The certificate was assigned to the application.
- ix. You may then start the updated HTTPS instance (in our case EASY400SSL)

#### 3. Transferring requests from the HTTP instance to the HTTPS instance

The last thing you need is that any http request coming to the HTTP instance on port 80 (in our case the instance EASY400) is sent to the HTTPS instance on port 443.

You do this by adding two directives (the red ones in the following example) to the HTTP instance.

Example:

Just restart the HTTP instance on port 80 and start sending requests to it.